## Pädagogische Hochschule Thurgau. Lehre Weiterbildung Forschung

## Kabellose Verbindung mit Zusatzscreens (Windows/ Android)

#### Schritt 1 - Quellenauswahl auf dem TV

Schalten Sie den TV an. Drücken Sie auf der Fernbedienung die Quellensteuerungstaste (Rot markiert).

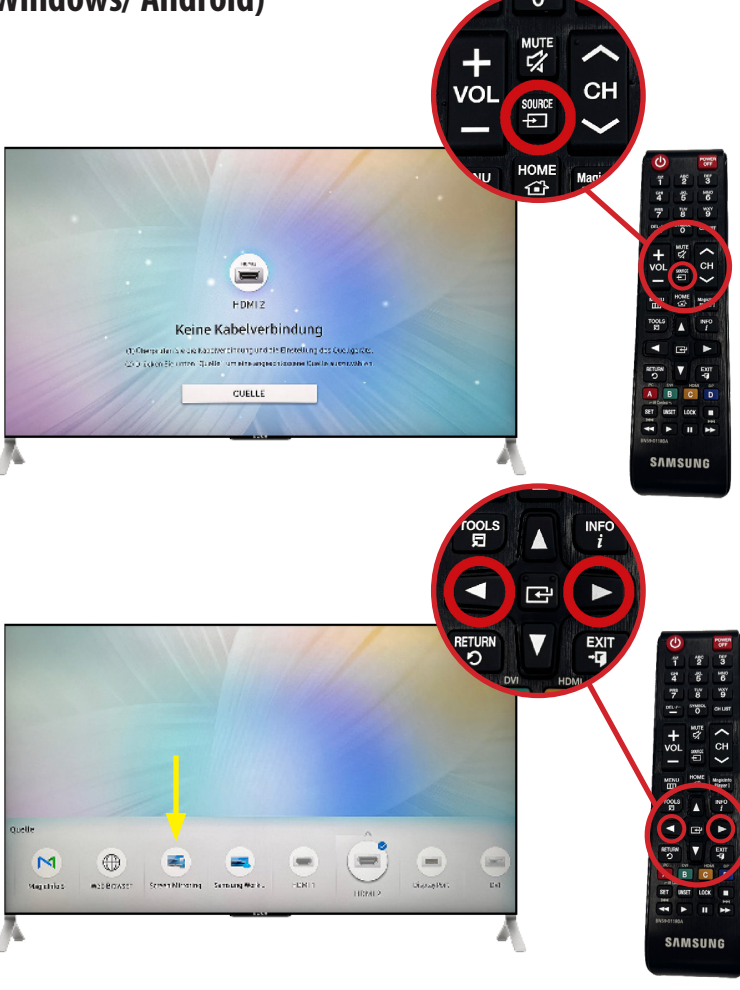

#### Schritt 2 - Quellenauswahl auf dem TV

Wählen Sie mithilfe der Pfeiltasten auf der Fernbedienung (Rot markiert) den Menüpunkt "Screen Mirroring" (Gelb markiert) aus.

#### Schritt 3 - Verbindungsaufbau zum TV (Android)

Bei Verbindung mit einem Android Device folgen Sie den Schritten auf dem TV.

# Für Windows blättern Sie auf die nächste Seite.

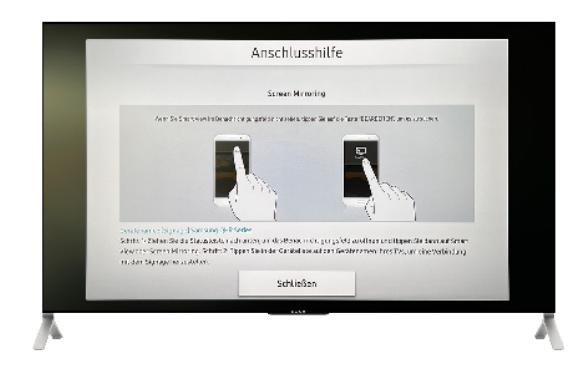

Bei Fragen zur Technik: Tel. +41 (0)71 678 57 50 Jeton Nuredini

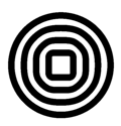

## Kabellose Verbindung mit Zusatzscreens (Windows/ Android)

#### Schritt 4 - Öffnen der Einstellungen auf Windows

Öffnen Sie mithilfe der Windowssuche (Rot markiert) die Systemeinstellungen des Laptops.

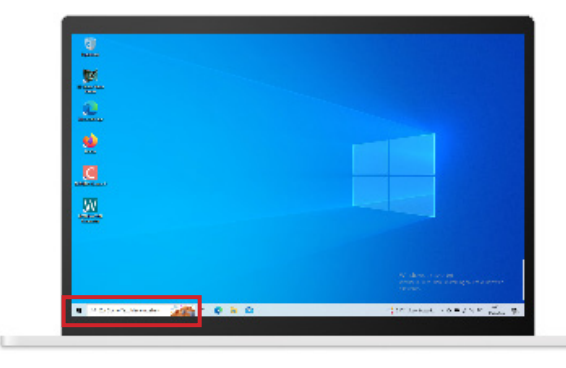

#### Schritt 5 - Vorbereitung in den Einstellungen

Suchen und öffnen Sie in der Suchleiste (Rot markiert) die "Bluetootheinstellungen".

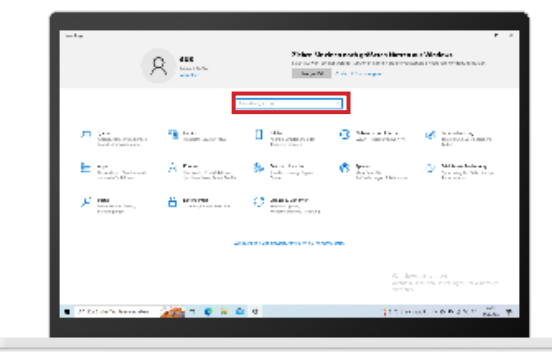

#### Schritt 6 - Vorbereitung in den Einstellungen

Drücken Sie im oberen Bereich des Bildschirms auf das + "Bluetooth- oder anderes Gerät hinzufügen" (Rot markiert).

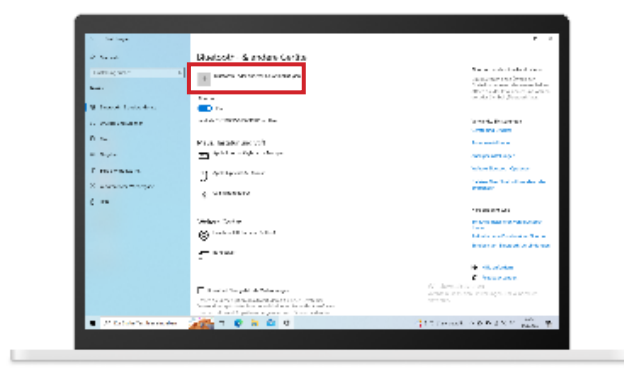

## Kabellose Verbindung mit Zusatzscreens (Windows/ Android)

#### Schritt 7 - Vorbereitung in den Einstellungen

Wählen Sie "Drahtlose Anzeige oder Docking-Station" aus (Rot markiert).

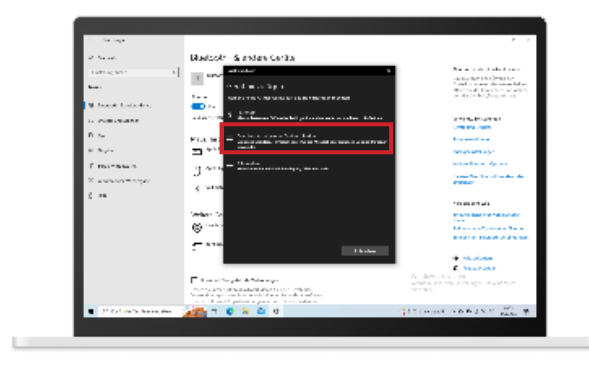

#### Schritt 8 - Einrichten der hybriden Umgebung

Wählen Sie das passende Gerät aus. Alle Geräte in den Seminarräumen sind nach dem jeweiligen Raum benannt (Bsp. P201).

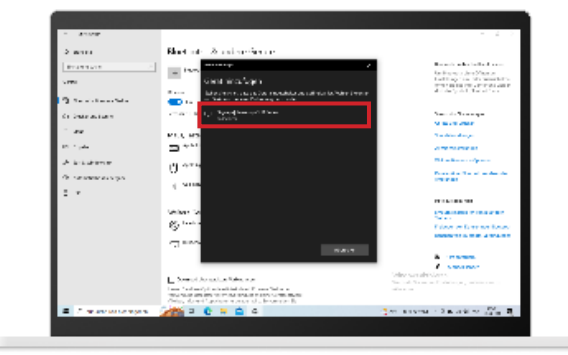

#### Schritt 9- Einrichten der hybriden Umgebung

Sie haben nun erfolgreich Ihr Gerät mit dem Zusatzscreen verbunden.

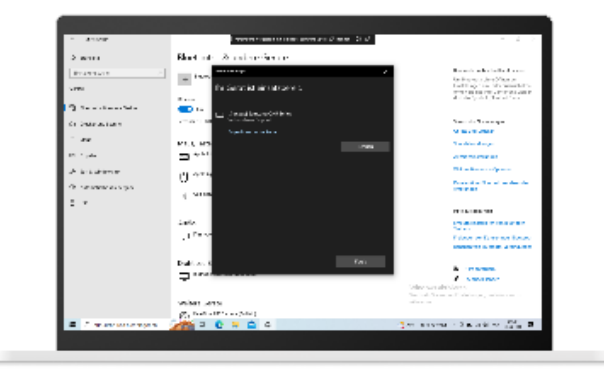

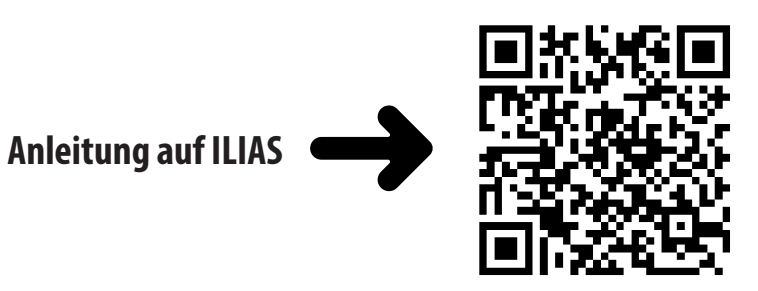